## 報名作業操作說明

1. 點擊版頭圖片下方之「進入報名作業」

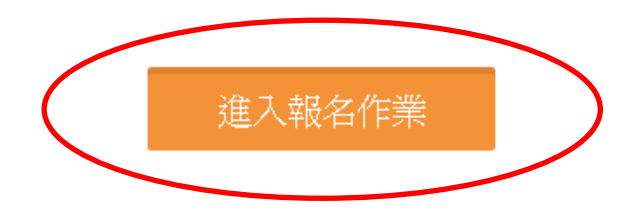

 首次進入系統,請點擊「申請帳號」,Email 為帳號,系統會 立即核准,可繼續開始報名。

一個帳號代表一個國中班級或國小學校名稱,一個帳號可報名各組 所有參賽選手,包括個人組與團體組。

|                  | 登入到您的帳戶 |         |
|------------------|---------|---------|
| Email *          |         |         |
| 請輸入您的帳號          |         |         |
| Password *       |         |         |
| 請輸入您的密碼          |         |         |
| Forgot password? |         | Sign in |
|                  | 申請帳號    |         |

3.「參賽單位名稱」請填入國中班級名稱,例:702,901 或國小學校名稱,比賽賽程,團體組均會以此參賽名稱出現 ,亦可直接報名個人項目。

請注意,**名稱盡量勿冗長,以免影響版面觀感**。送出申請後即可開始進行報名作業。主辦單位保留更改不適當隊名的 權力。

| 使用者帳號(e-Mail) * |          |
|-----------------|----------|
| 請輸入您的帳號         |          |
| 使用者密碼 *         | 確認密碼 *   |
| 請輸入您的密碼         | 請輸入您的密碼  |
| 使用者姓名 *         | 参赛單位名稱 * |
| 請輸入您的姓名         |          |
| 使用者電話 *         |          |
| 請輸入您的電話號碼       |          |

## 個人項目報名操作

進入報名作業→登入帳密→選擇個人項目組別

| 點擊「 <mark>我要</mark> | 「報名」,    | 同班級要執 | 同項目  | <b> 第2、</b> 人 | 、,也是要   |
|---------------------|----------|-------|------|---------------|---------|
| 點這裡!                |          |       |      |               |         |
| 個人組報名資料             | 8        |       |      |               |         |
| 参赛項目                | 组別代號     | 項目類別  | 項目分组 | 人數限制          | 功能      |
| 男生桌球單打              | 中興SIM 黃銅 | 賽制類   | 男子組  | 1             | 調整選手 刪除 |
| 男生桌球單打              | 中興SIM 黃中 | 賽制類   | 男子組  | 1             | 調整選手 删除 |

「職員之增加報名資料」,須在第一組填入職員資料, 之後該組增加個人報名時職員資料部分,系統會自動帶 出。若不需要職員資料則可免填寫。每報名1人即須送 出,若要報名同班級同項目多於1人,需確認送出後, 再次點擊我要報名 才是正確動作。若直接點擊增加隊 員資料,會出現額滿無法新增選手!要換報名另外組別 項目時,則須回到報名首頁。

| <mark>團體項目</mark> 執<br>點數「 <sub>我要</sub> | <mark>服名操作</mark><br><sub>報名</sub> |      |      |      |         |
|------------------------------------------|------------------------------------|------|------|------|---------|
|                                          |                                    |      |      |      |         |
| 參賽項目                                     |                                    | 項目類別 | 項目分組 | 人數限制 | 功能      |
| 男生桌球單打                                   | 中興SIM 黃銅                           | 賽制類  | 男子組  | 1    | 調整選手 删除 |
| 男生桌球單打                                   | 中興SIM 黃中                           | 賽制類  | 男子組  | 1    | 調整選手 刪除 |

(1)點擊上圖「我要報名」→點選參賽項目→下一步

| 報名系統<br>2016系統測試賽事 |         |  |
|--------------------|---------|--|
| 團體組參赛項目            |         |  |
| 女生排球               | 男生桌球國體賽 |  |

(2)點擊「增加職員資料」→填寫職員。每點擊一次就會
 增加一人。報名隊員則依序增加,填寫資料,
 完成後送出即可。

| 服名系統 - 填寫 職員 資料              |                           |            |              | 增加職員習      | #¥ |
|------------------------------|---------------------------|------------|--------------|------------|----|
| 姓名                           | 職稱                        |            |              |            |    |
|                              | 領隊                        | •          |              |            |    |
| 名系統 - 填寫 <mark>選手</mark> 報名道 | 武将                        |            |              |            |    |
| 姓名*                          | 性別*                       |            |              |            |    |
|                              |                           |            |              |            |    |
|                              |                           | 增加參赛選手報名資料 | $\mathbf{>}$ |            |    |
|                              |                           |            |              | 確認送出參賽隊伍資料 |    |
|                              |                           |            |              |            |    |
| 却力户上                         | <b>长</b> 体 、 <del>注</del> |            |              |            | भव |
| 新生生                          | 义佼,词                      | <b>點</b> 擊 | 進出報          | <u> </u>   | 怳  |
|                              |                           |            |              |            |    |

上傳系統,可看到上傳之圖片即完成報名資料繳交不須再電話確認以避免浪費資源。

|                                                                                                    |                                                                                                    |                                                                                                    |                                                                                                    |                                                                                 | 匯出報名資料            |
|----------------------------------------------------------------------------------------------------|----------------------------------------------------------------------------------------------------|----------------------------------------------------------------------------------------------------|----------------------------------------------------------------------------------------------------|---------------------------------------------------------------------------------|-------------------|
| 3隊伍 □我要報名                                                                                                    |                                                                                                    |                                                                                                    |                                                                                                    |                                                                                 |                   |
|                                                                                                    | 组別代號                                                                                                    | 項目類別                                                                                                    | 項目分组                                                                                                    | 人數限制                                                                            | 功能                |
|                                                                                                    | 中國SIM 藍隊                                                                                                    | 賽制類                                                                                                    | 女子組                                                                                                    | 10                                                                              | 調整選手 删除           |
|                                                                                                    | 中興SIM 白隊                                                                                                    | 賽制類                                                                                                    | 女子組                                                                                                    | 10                                                                              | 調整選手 删除           |
|                                                                                                    |                                                                                                    |                                                                                                    |                                                                                                    |                                                                                 |                   |
|                                                                                                    |                                                                                                    |                                                                                                    |                                                                                                    |                                                                                 |                   |
| 玉迹/核音涂糊名语                                                                                                    | 机上槽                                                                                                    |                                                                                                    |                                                                                                    |                                                                                 |                   |
| 糸銃/核章後報名資                                                                                                    | 料上傳                                                                                                    |                                                                                                    |                                                                                                    |                                                                                 | RE SIAN           |
| 糸統 / 核章後報名資                                                                                                    | 科上傳                                                                                                    |                                                                                                    |                                                                                                    |                                                                                 | NE Sike           |
| 糸統 / 核章後報名資                                                                                                    | 料上博                                                                                                    |                                                                                                    |                                                                                                    |                                                                                 | NE SIAS           |
| 永統 / 核草後報名資<br>時期去費料                                                                                                    | 科上傳                                                                                                    |                                                                                                    |                                                                                                    |                                                                                 | NE Sike           |
| 永統 / 枝章後報名資<br>1968年5章科<br>中                                                                                                    | 料上傳                                                                                                    | 的職員工成球線標費(                                                                                                    | 指名資料                                                                                                    |                                                                                 | 第日、514日<br>単位状态資料 |
| 未統/核章後報名資<br>時間去面料<br>申時間去面料<br>申<br>第858 [#8]                                                                                                    | 料上傳<br>雄民國大專校院106年度<br>## ==0/#13 #                                                                                   | 教職員工桌球錄標費(<br>                                                                                                    | 指名資料<br>日 12日 単生                                                                                                    | 88                                                                              | RE SIAN           |
| <ul> <li>未読/枝章後報名資</li> <li>()検章後報名資</li> <li>()検育後報名資</li> <li>()検育後報名資</li> <li>() () () () () () () () () () () () () (</li></ul>                                                                                                    | 料上傳<br>韓民國大學校院106年度<br>H# 單0/#11 序<br># 第2月11大学 1                                                                     | 教職員工成球結標費(                                                                                                    | 現名資料<br>第二2日 単型<br>10-10 2011 1 1                                                                                                    | 88                                                                              | RE SILLS          |
| <ul> <li>未読/枝章後報名資</li> <li>() 枝章後報名資</li> <li>() 検章後報名資</li> <li>() 検章後報名資</li> <li>() 検算後報名資</li> <li>() 検算後報名</li> <li>() 検算後報名</li> <li>() 検算後報</li> <li>() 検算後報</li> <li>() 検算後報</li> <li>() 検算後報</li> <li>() 検報</li> <li>() 検報</li> <li>() 検報</li> <li>() 検報</li> <li>() 検報</li> <li>() 検報</li> <li>() 検報</li> <li>() () () () () () () () () () () () () (</li></ul>                                                                                                    | 料上博<br>華民國大學校院106年度<br>H# 單2月前大学 1                                                                                    | 較職員工卓球結標費(                                                                                                    | 現名資料<br><u>第一世日 単年</u><br>10-10 (1) <sup>17</sup> - 1                                                                                                    | 85                                                                              | RE SIAS           |
| <ul> <li>未読/枝章後報名資</li> <li>*法昭名資料</li> <li>*法昭名資料</li> <li>**#155</li> <li>**#155<!--</td--><td>料上傳<br/>韓民國大事校院106年度<br/><sup>H國</sup> <u>BD</u>和3大学 1<br/></td><td>教職員工 卓球線標費(</td><td>現名変料<br/>日 10 日 単位<br/>10 10 2 日 単位<br/>10 10 2 日 10 10 10 10<br/>10 10 2 10 10 10</td><td>89</td><td>RI SIAS</td></li></ul> | 料上傳<br>韓民國大事校院106年度<br><sup>H國</sup> <u>BD</u> 和3大学 1<br>                                                             | 教職員工 卓球線標費(                                                                                                    | 現名変料<br>日 10 日 単位<br>10 10 2 日 単位<br>10 10 2 日 10 10 10 10<br>10 10 2 10 10 10                                                                                                    | 89                                                                              | RI SIAS           |
| <ul> <li>未読/枝章後報名資</li> <li>()検草後報名資</li> <li>()検討(名)</li> <li>()検討(名)</li> <li>()(検討(A)</li> <li>()(検討(A)</li> <li>()(((((((((((((((((((((((((((((((((((</li></ul>                                                                                                    | 料上博                                                                                                    | 教職員工 卓球 總標費(                                                                                                    | 現名変料<br>単二日<br>101-102<br>101-102                                                                                                    | <b>BH</b><br>0<br>0<br>0<br>0<br>0<br>0<br>0<br>0<br>0<br>0<br>0<br>0<br>0<br>0 | RI SIAS           |
| <ul> <li>未読/枝章後報名資</li> <li>()検草後報名資</li> <li>()検討(名)</li> <li>()検討(名)</li> <li>()(検討(A)</li> <li>()(検討(A)</li> <li>()(((((((((((((((((((((((((((((((((((</li></ul>                                                                                                    | 料上博                                                                                                    | 教職員工 卓球 總標費 (                                                                                                    | 現名変料<br>単一日<br>1015-102<br>1015-102<br>100                                                                                                    |                                                                                 | RI SIAS           |
| <ul> <li>未読/枝章後報名資</li> <li>時間名面料</li> <li>中</li> <li>第055年</li> <li>第04回2面料</li> </ul>                                                                                                    | 料上博<br>線茂鐵大導校院106年度<br>H着 単立原語水準 1<br>                                                                                | 教職員工 卓球 線標費(<br>単位) 第33                                                                                                    | 現名変料<br>単十日<br>単日<br>1月10<br>1月10<br>1 |                                                                                 | RE SIAS           |
| <ul> <li>未読/枝章後報名資</li> <li>()枝草後報名資</li> <li>()検討(名)</li> <li>()検討(名)</li> <li>()(検討(A)</li> <li>()(検討(A)</li> <li>()(検討(A)</li> <li>()(((((((((((((((((((((((((((((((((((</li></ul>                                                                                                    | 料上博                                                                                                    | 戦職員工 卓球 總標費 (                                                                                                    | 現名変料<br>単一日<br>1015-100<br>1015-100<br>1005-100<br>100                                                                                                    |                                                                                 | RI SIAS           |
| <ul> <li>未読/枝章後報名資</li> <li>()検草後報名資</li> <li>()検討(名)</li> <li>()検討(名)</li> <li>()(検討(A)</li> <li>()(検討(A)</li> <li>()(((((((((((((((((((((((((((((((((((</li></ul>                                                                                                    | 料上博<br>線茂鐵大導校院106年度<br>H欄 単20億億 戸<br>10<br>第20歳前大学 1<br>1<br>1<br>1<br>1<br>1<br>1<br>1<br>1<br>1<br>1<br>1<br>1<br>1 | 戦職員工 卓球線標費(<br>単位) 第33 単位 第33 単位 1000 単位 1000 単位 10000 単位 10000 単位 10000 単位 10000 単位 10000 単位 10000 単位 10000 単位 10000 単位 10000 単位 10000 ■00000 ■00000 ■00000 ■00000 ■00000 ■00000 ■00000 ■00000 ■000000 | 現名文明<br>単二日<br>100 - 100 単位<br>100 - 100 単位<br>100                                                                                                    |                                                                                 | RI SIAS           |
| <ul> <li>未読/枝章後報名資</li> <li>()枝草後報名資</li> <li>()枝草後報名資</li> <li>()枝草後報名資</li> <li>()枝草(新名資</li> <li>()枝草(新名資</li> <li>()枝草(新名資</li> <li>()枝草(新名資</li> <li>()枝草(新名資</li> <li>()枝草(新名資</li> <li>()枝草(新名資</li> <li>()枝草(新名ğ</li> <li>()枝草(新名ğ</li> <li>()枝草(新名ğ</li> <li>()枝草(新名ğ</li> <li>()枝草(新名ğ</li> <li>()枝草(新名ğ</li> <li>()枝草(新名ğ</li> <li>()枝草(新名ğ</li> <li>()枝草(新名ğ</li> <li>()枝草(新名ğ</li> <li>()枝草(新名ğ</li> <li>()枝草(新名ğ</li> <li>()枝草(新名g</li> <li>()枝草(新名g</li> <li>() 枝i(h)</li> <li>() 枝i(h)</li> <li>() 枝i(h)</li> <li>() 枝i(h)</li> <li>() 枝i(h)</li> <li>() 枝i(h)</li> <li>() 枝i(h)</li> <li>() 枝i(h)</li> <li>() 枝i(h)</li> <li>() 枝i(h)</li> <li>() the table table t</li></ul>                                                                                        | 料上博                                                                                                    | 牧職員工 卓球線標費 (                                                                                                    | 現名変料<br>単 10 年日 単位<br>10 日 2 日本10 月<br>10 日 2 日本10 月<br>10 日 2 日本11 日<br>10 日 2 日本11 日<br>10 日 2 日<br>10 日 2 日<br>10 日<br>10 日 2 日<br>10 日 2 日<br>10 日 2 日<br>10 日 2 日<br>10 日 2 日<br>10 日 2 日<br>10 日 2 日<br>10 日 2 日<br>10 日 2 日<br>10 日 2 日<br>10 日 2 日<br>10 日 2 日<br>10 日 2 日<br>10 日 2 日<br>10 日 2 日<br>10 日 2 日<br>10 日 2 日<br>10 日 2 日<br>10 日 2 日<br>10 日 2 日<br>10 日 2 日<br>10 日<br>10 日                                                                                                    |                                                                                 | RI SIAS           |

6.若報名截止前發現報名資料有誤,或想修改選手資料,請登入帳密後,點擊「報名作業」即可進入操作調整選手修改報名 資料(點擊調整選手):選手僅能修改姓名以外之欄項。若要 換人,則需先刪除該人,再重新增加選手資料。系統將以最新 資料為報名結果。

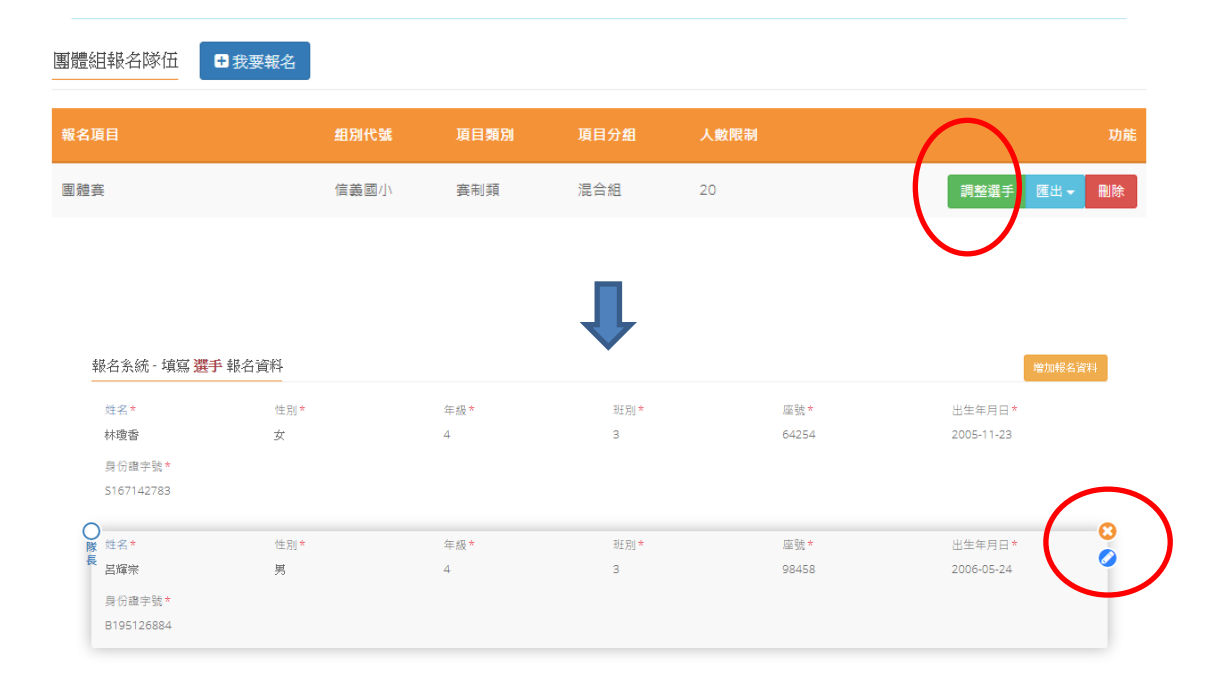

| 修改選手、職    | 大 A A A A A A A A A A A A A A A A A A A |
|-----------|-----------------------------------------|
| 姓名        | 呂輝宗                                     |
| 性別        | 里                                       |
| 年級        | 4                                       |
| 班別        | 3                                       |
| 座號        | 98458                                   |
| 出生年<br>月日 | 2006-05-24                              |
| 身份證<br>字號 | B195126884                              |
|           | 關國儲存                                    |

請參照本說明進行報名程序,再有操作疑問

歡迎洽詢 0902369198 陳老師 <u>fachen@nchu.edu.tw</u>